# **SALUS** AKL04PRF Zone Pump Wiring Center

### Wiring Guide

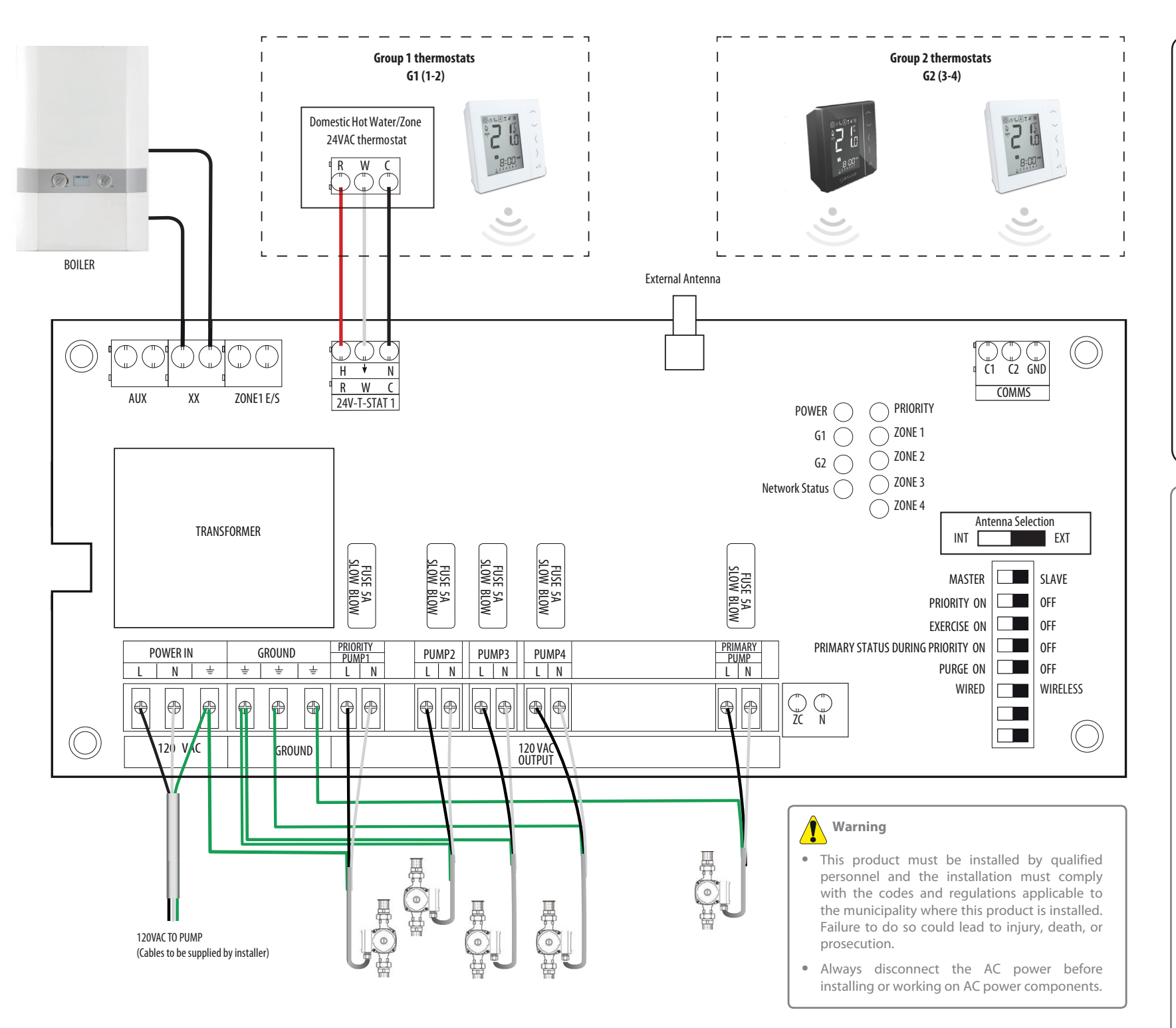

For PDF Installation guide go to **WWW.Salusinc.com** 

Technical Helpline 1-855-557-2587

#### Electrical Connections 24VAC Thermostat Connections R/H 24VAC W / 🗡 Call for Heat C/N 24VAC common Dry Contacts (rated 120VAC, max.2A) AUX Auxiliarv ΧХ Active Pump(s) Zone1 E/S Local Priority Master/Slave Communication Lines (5V) C1 Master Priority Slave Active C2 GND Communication Ground 120VAC Connections AC Line In (max. 20A) Cone Pump Line Out (max. 1/6 HP) Ν AC Neutral ZC Zone control/Priority Input(120VAC) 1 Earth Ground Fuse: 5A slow blow, 5x15mm (2AG)

#### FCC/IC Statements and Notices

Changes or modifications not expressly approved by the party responsible for compliance could void the user's authority to operate the equipment. This device complies with part 15 of the FCC Rules. Operation is subject to the following two conditions: (1) This device may not cause harmful interference, and (2) this device must accept any interference received, including interference that may cause undesired operation. This equipment has been tested and found to comply with the limits for a Class B digital device, pursuant to Part 15 of the FCC Rules. These limits are designed to provide reasonable protection against harmful interference in a residential installation. This equipment generates uses and can radiate radio frequency energy and, if not installed and used in accordance with the instructions, may cause harmful interference to radio communications. However, there is no guarantee that interference will not occur in a particular installation. If this equipment does cause harmful interference to radio or television reception, which can be determined by turning the equipment off and on, the user is encouraged to try to correct the interference by one or more of the following measures:

- Reorient or relocate the receiving antenna.
- Increase the separation between the equipment and receiver.
- Connect the equipment into an outlet on a circuit different from that to which the receiver is connected.
  Consult the dealer or an experienced radio/TV technician for help.

#### FCC and Industry Canada

RF Radiation Exposure statement: This equipment complies with FCC and Industry Canada RF radiation exposure limits set forth for an uncontrolled environment. This equipment should be installed and operated with a minimum distance of 20 centimeters between the antenna and all persons.

Cet appareil est conforme aux limites d'exposition au rayonnement FR du FCC et d'Industrie Canada pour un environnement non contrôlé. Cet appareil devrait être installé et devrait fonctionner de sorte qu'il se trouve à une distance d'au moins 20 cm entre l'antenne et toute personne.

#### Industry Canada

This device complies with Industry Canada licence-exempt RSS standard(s). Operation is subject to the following two conditions: (1) this device may not cause interference, and (2) this device must accept any interference, including interference that may cause undesired operation of the device.

Le présent appareil est conforme aux CNR d'Industrie Canada applicables aux appareils radio exempts de licence. L'exploitation est autorisée aux deux conditions suivantes : 1) l'appareil ne doit pas produire de brouillage, et (2) l'utilisateur de l'appareil doit accepter tout brouillage radioélectrique subi, même si le brouillage est susceptible d'en compromettre le fonctionnement.

## ()SALUS

## **AKL04PRF Zone Pump Wiring Center** Installation Guide

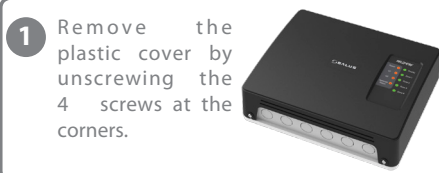

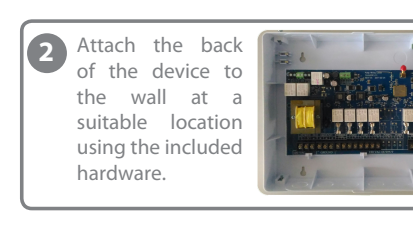

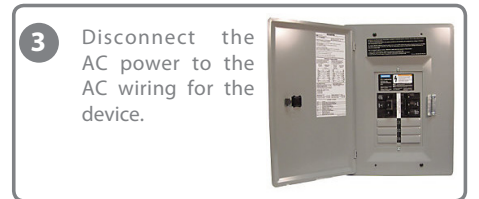

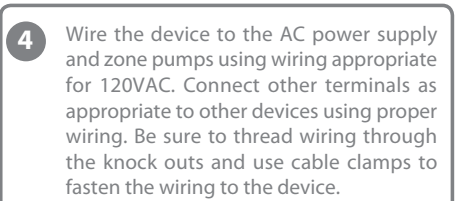

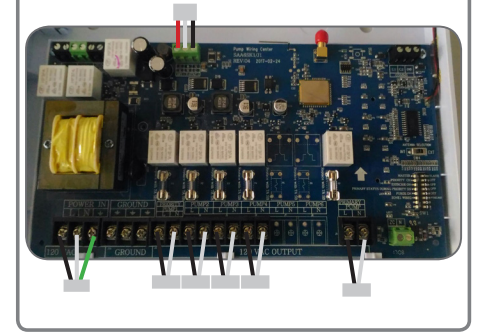

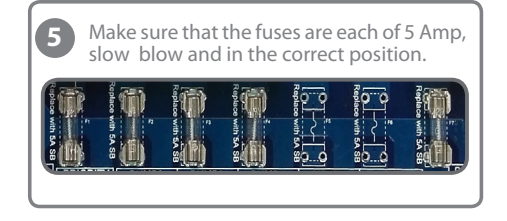

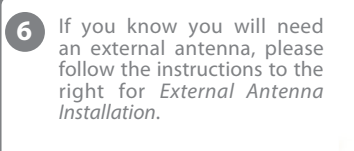

Use the table below to configure the switches on the device. For descriptions of the functions, see the *Operational Summary* to the right. These switches are only read at power up. If you are using a wired thermostat, need Priority Zone functionality and/or have a Primary pump or external antenna, set the switches appropriately now. Any changes will require AC power to be removed from the device, then restored.

| D           | DIP Switch Definition |                                          |                                     |                                     |
|-------------|-----------------------|------------------------------------------|-------------------------------------|-------------------------------------|
| MA          | NASTER/SLAVE Master   |                                          | Slave                               |                                     |
|             |                       | ON                                       | OFF                                 |                                     |
|             | PRIORITY              | Zone1 is Priority Zone                   | Zone1 is Pump Zone                  | IGNORED:<br>Zone1 is pump zone      |
|             | EXERCISE              | Exercise ON for all pumps                | Exercise OFF for all pumps          | Same as Master                      |
| PRIN<br>DUR | MARY STATUS           | Primary Pump ON during<br>Priority       | Primary Pump OFF during<br>Priority | IGNORED: Primary<br>Pump always OFF |
|             | PURGE                 | Zone1 OFF 2 min after end<br>of Priority | Zone1 OFF at the end of Priority    | IGNORED:<br>No Priority             |
| WIR         | RED/WIRELESS          | Wired thermostat for Zone1               | Wireless thermostat for<br>Zone1    | Same as Master                      |

Re-attach the plastic cover, securing it with the 4 screws and switch on the AC power to the unit. The Power LED will come on and the

Network Status LED will flash red.

9 The device is now ready to connect to the network. Follow the steps for the selected type of network to add the device to the network.

#### Local Only Network using ZigBee Coordinator

8

- Plug the Coordinator into a centrally  $\bigcirc$ located outlet in the home if you have not already done so. Press and hold the button on the
- Coordinator until the button flashes red (about 2 five seconds).
- The Coordinator is now ready to pair and is looking for devices.
- The Network Status LED on each wiring center will go steady red when connected to the 3. Coordinator. One Coordinator can support up to nine wiring centers.
- Determine the network ID number for a wiring center by pressing the Pair button briefly and adding the numbers associated with the lit Zone LEDs (see Version / ID# chart under LED Indicators)
- Pair and setup the Salus thermostats according to the thermostat manual, using the wiring center ID number determined in the previous step
- When all thermostats are setup, press and hold the button on the Coordinator until the button

is steady red (about five seconds). Checking System Configuration and Communication Coordinator to Wiring Centers

Press and hold the coordinator button for one second All devices connected to the coordinator will flash. To stop checking, press and hold the coordinator button again for one second.

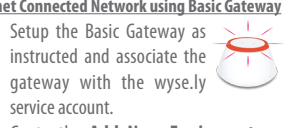

- Go to the Add New Equipment page on the wyse.ly App and press "Scan for equipment".
- that it is looking for devices.

Internet Connected Network using Basic Gateway

- centers to your wyse.ly network. The Network Status LED on each wiring
- center will go steady red when connected to the Basic Gateway.
- Use the wyse.ly app to add the Salus thermostats to your network and associate them with the desired wiring center and
- zone When all devices are setup, exit the Add New Equipment function on the wyse.
- ly App. The gateway ring will turn steady blue to indicate normal operating mode.

#### **Checking System Configuration and Communication** Gateway to Wirina Centers

Go to the Wyse.ly App and press the Identify button for the desired wiring center. The desired wiring center will start flashing the G1 and G2 LEDs. To stop the identify process, press the Identify button on the App again.

#### **Operational Summary**

Following is a brief summary of the functions available in the AKL04PRF wiring center to simply and safely connect thermostats and corresponding pumps.

#### Group Function (available only in Local Only Network)

The wiring center can have four different configurations:

- One standalone thermostat for each zone (4 thermostats in total)
- Two groups: Group 1 (G1), zones 1-2, with a master thermostat and optional slave thermostat, and Group 2 (G2), zones 3-4, with a master thermostat and one slave thermostat
- Group 1 with master/slave thermostats and the other zones (3-4) with standalone thermostats
- Zones 1 and 2 with standalone thermostats and Group 2 with master/slave thermostats

For wireless thermostats, groups are set on the thermostat during the pairing process. When " $\exists r$ " flashes on the thermostat display, press UP/DOWN arrows to select the group number. Group "\_\_" is standalone operation.

#### Zone Pumps

The Zone Pumps are activated when the associated thermostats call for heat, except when a Priority Zone call is Active, in which case the pumps are turned off.

#### Exercise Function

When turned on, the Exercise function will turn ON a pump for 30 seconds after 72 hours of no activity on that pump.

#### Master/Slave Connections

The three terminals (C1, C2, and GND) can be used to connect up to  $\sqrt[4]{7}$ 4 other wiring centers (5 total). They are wired in parallel (C1 to C1 to n n n C1, C2 to C2 to C2, etc.) with up to 100 meters from end to end. Only COMMS one wiring center can be the Master, the other wiring centers must be Slaves, as determined by the position of the MASTER / SLAVE DIP switch.

#### ZC/N Connector (Master wiring center only)

A Master wiring center without Priority uses the ZC/N terminals to enable or disable the wiring center, typically from the boiler ZR/ZC 120 VAC contacts. When 120 VAC is applied across the ZC/N terminals. the wiring center is enabled. When 120 VAC is not applied, the wiring center is disabled and all pumps are switched OFF.

#### Dry Contacts (Master wiring center only)

There are three sets of dry contacts in the wiring center. **AUX:** Contact closure when any pump is ON and Priority Zone is **not** active.

**XX**: Contact closure when any pump is ON, including an active Priority Zone.

**Zone1 E/S**: Contact closure when Priority Zone is active. Can be used for self regulated pumps or other controls.

#### Priority Zone Function (Master wiring center only)

The Priority Zone function is usually used to give domestic hot water (DHW) priority for the boiler output. Activating this function will change the behavior of Zone 1 on the MASTER wiring center. When Priority is ON and the Zone 1 thermostat calls for heat. the following occurs as part of an active Priority Zone:

- Zone 1 pump is turned ON and all other pumps, including those on SLAVE wiring centers, are turned OFF.
- The Zone 1 pump runs for 1 hour, after which all zones resume their normal operation.
- The Priority Zone function can be canceled early by having the Zone 1 thermostat end the call for heat.
- Another Priority Zone call after the 1 hour period cannot be initiated until the Zone 1 thermostat ends the initial call for heat.

#### Purge Function (Master wiring center only)

When turned on, the Purge function will keep the Zone 1 pump ON for 2 minutes following the end of a Priority Zone call. All other zones will remain off during the purge.

#### Primary Pump Function (Master wiring center only)

The Primary Pump controls the heating system and it switches ON when any zone is ON, including zones on SLAVE wiring centers, except:

WHEN: PRIORITY switch is ON. THEN: Primary Pump is OFF PRIMARY STATUS DURING PRIORITY switch is OFF, and Priority Zone is Active,

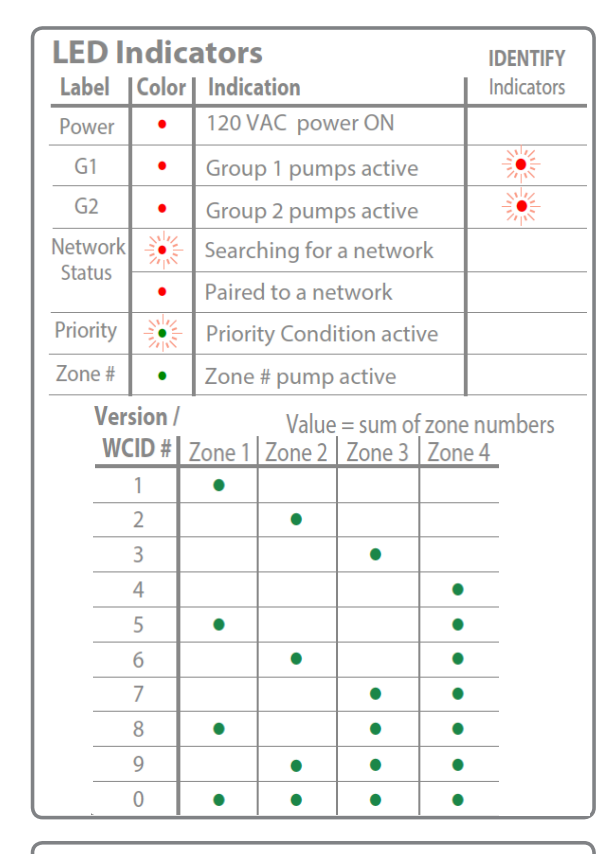

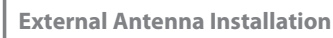

If you need to install an external antenna, perform the following:

- Disconnect power
- Remove the protective cover from the External Antenna connector on the top edge of the board.
- Pass the antenna cable through the antenna knock out (and cable clamp) on the top of the housing and screw the cable onto the connector.
- Secure the cable using a cable clamp.
- Change the Antenna Selection
- switch from INT to EXT. Reconnect power

The device will now use the external antenna for wireless communication

INT GENERAL EXT

322332256 2765 205

**Note:** For regulatory compliance, only the Salus A8RFA antenna (sold separately) can be used with this device.

#### **Factory Default Reset**

To restore the device to Factory Default settings, press and hold the Pair button until both G1 and G2 LEDs go off after becoming steady red.

Note: Restoring to Factory Default will remove the wiring center from the network and delete all associated devices.

 The gateway ring will flash red indicating Use the wyse.ly app to add the wiring